## Handshake SANDIEGO MESA COLLEGE Career Center HOW TO SCHEDULE AN APPOINTMENT ON HANDSHAKE

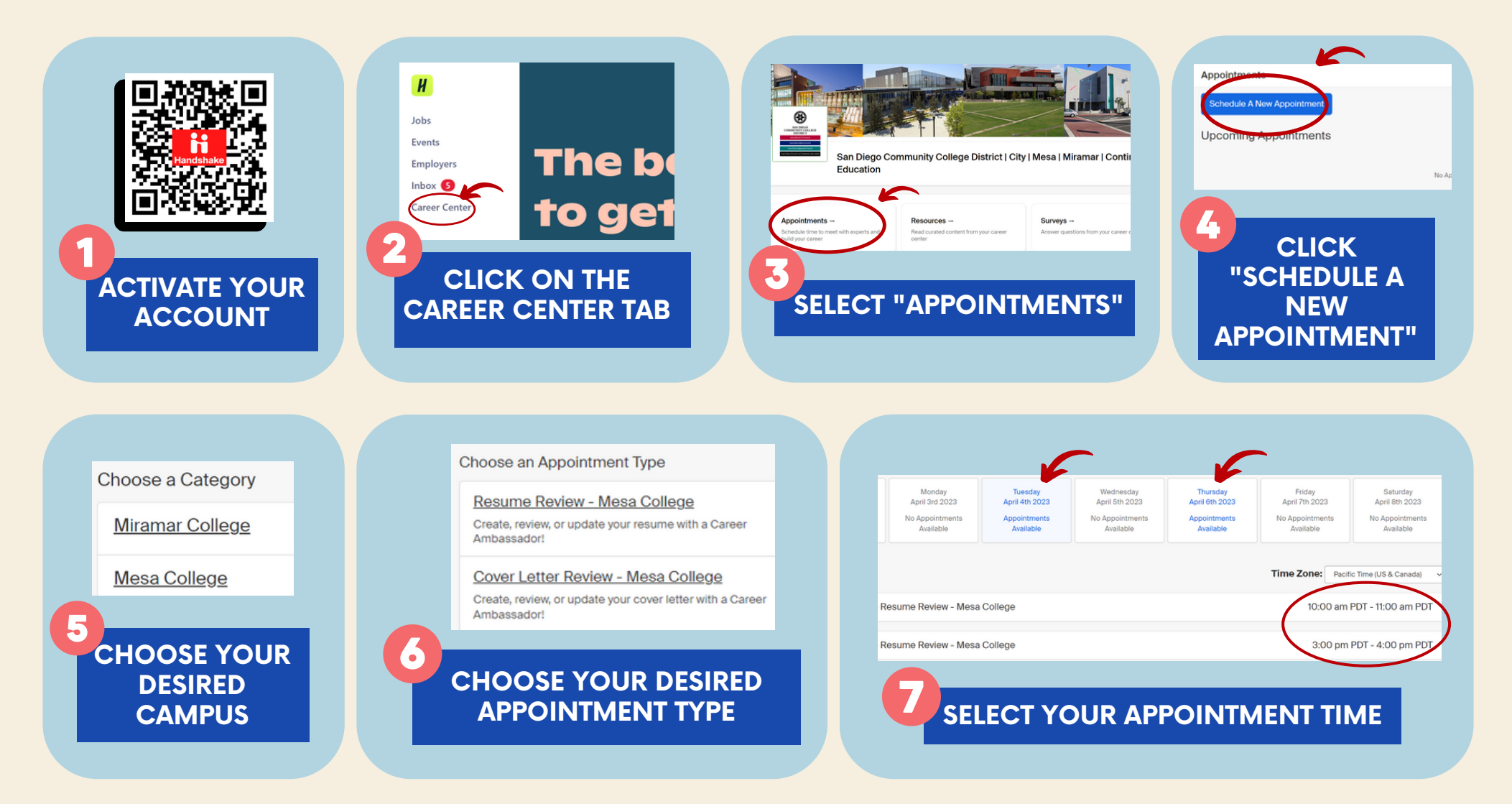

የ Student Services Building 14-306 🛛 💪 619-388-2777 🛛 🗠 mesacareer@sdccd.edu 🌐 sdccd.joinhandshake.com/login